# 履歴検索 / 【履歴検索/報告書】メニューの呼び出し

メニューバーからパネルの画面状態の設定ができます。

#### 【設定方法】

①取引画面上部の【履歴検索/報告書】をクリックし、表示している履歴にカーソルを合わせると画面状態の設定一覧が表示されます。

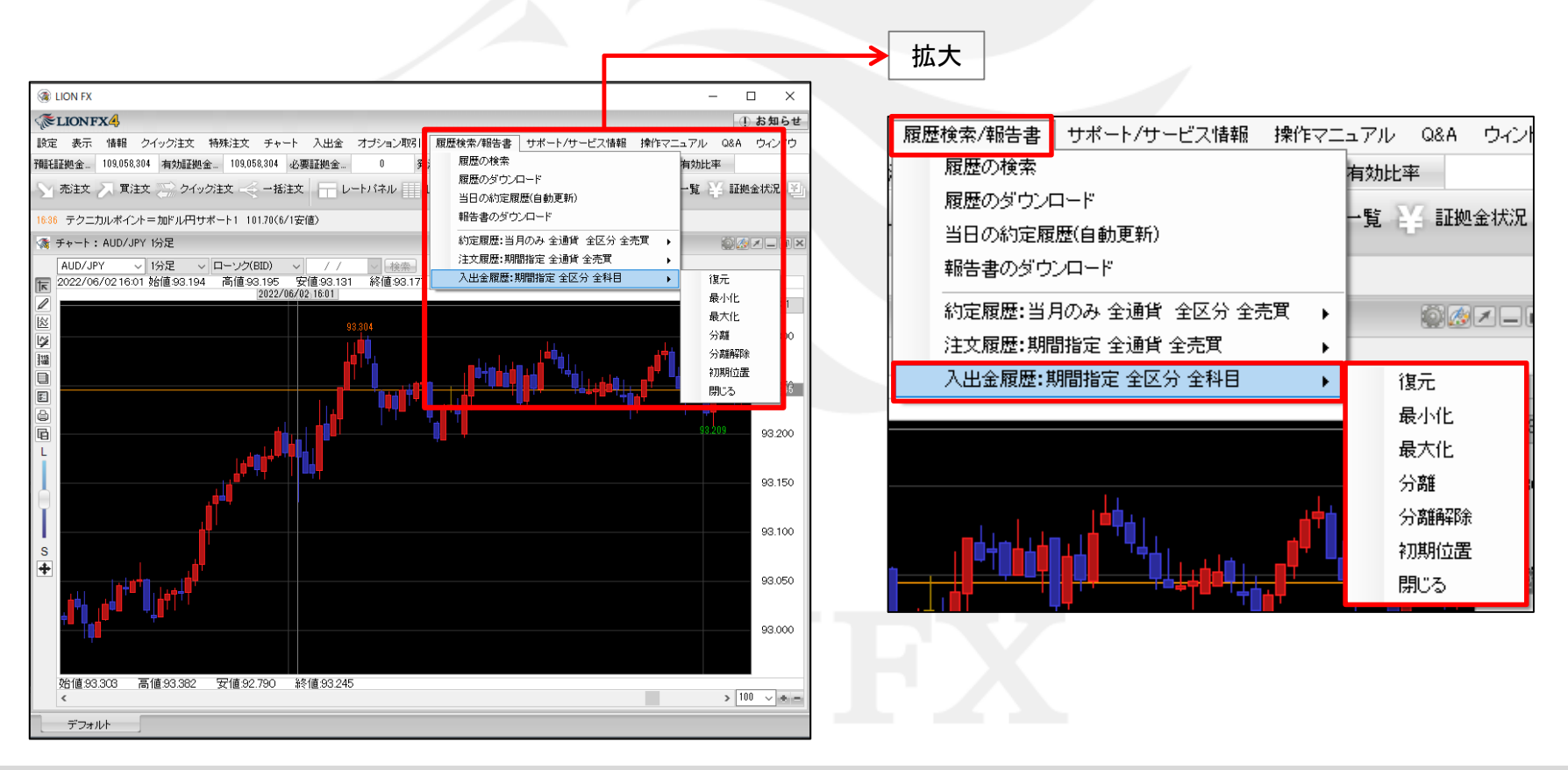

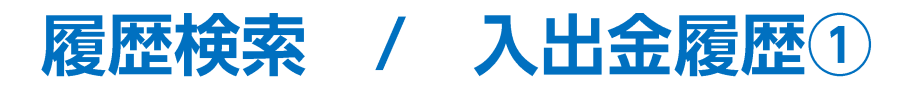

入出金の履歴が確認できます。

#### ①【履歴検索/報告書】→【履歴の検索…】をクリック すると「履歴検索条件の入力」が表示されます。

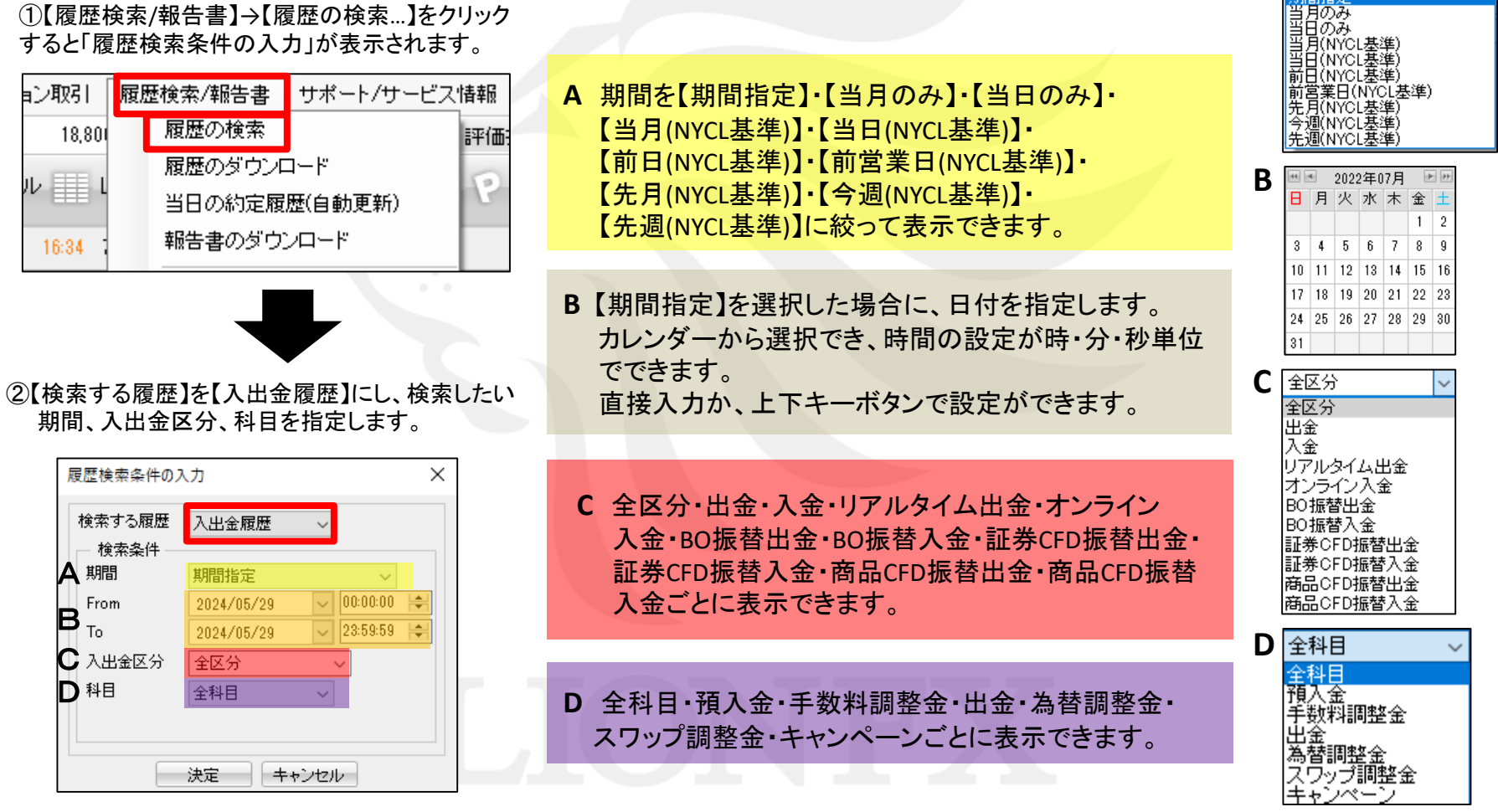

Α

期間指定

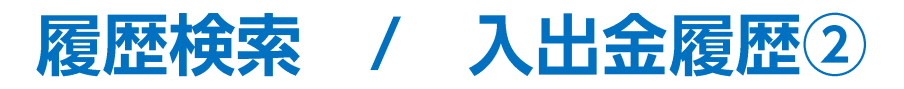

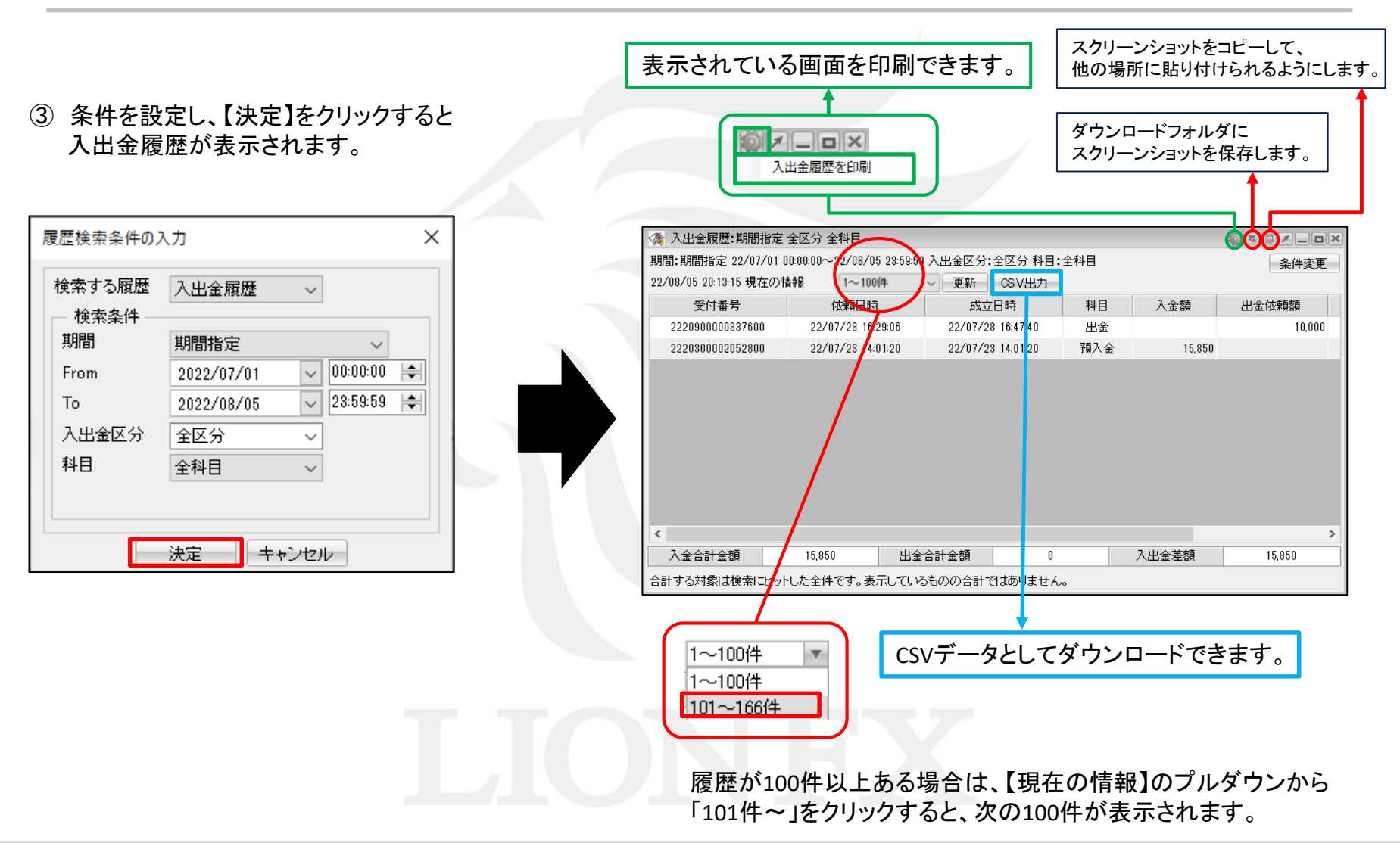

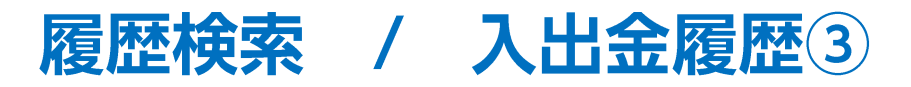

画面一番下に検索した期間内の 「入金合計金額」・「出金合計金額」・「入出金差額」が表示されます。

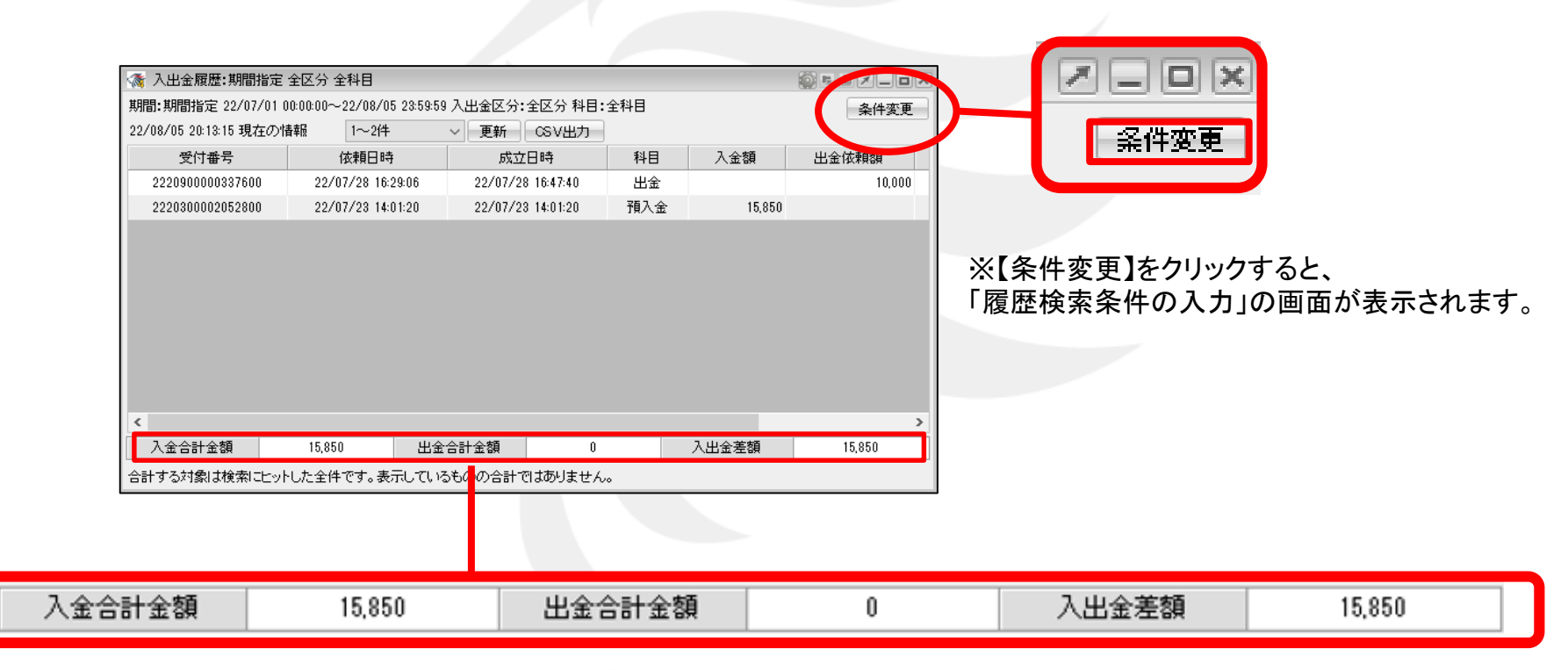

※合計額は検索にヒットした全件です。画面に表示されているデータの合計ではありません。 (例) ヒット件数500件 画面表示100件の場合 →各合計額は、500件分の合計となります。

## 困った時は…

当社に対するご意見・ご質問・ご要望などがございましたら、下記の連絡先にて、お気軽にご連絡ください。

### ▶電話でのお問い合わせ

0120-63-0727(フリーダイヤル)

06-6534-0708

(お客様からのご意見、ご要望にお応えできるように、お電話を録音させていただくことがあります。)

#### ▶FAXでのお問い合わせ

0120-34-0709(フリーダイヤル) 06-6534-0709

### ▶E-mailでのお問い合わせ

E-mail: info@hirose-fx.co.jp

## ▶お問い合わせフォームでのお問い合わせ https://hirose-fx.co.jp/form/contact/